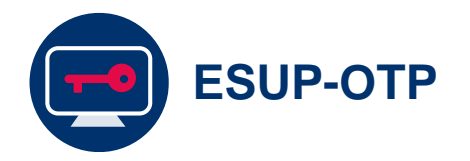

# Activer les différents modes de double authentification

Afin de pouvoir accéder à certains services numériques nécessitant l'authentification double facteur, il convient de paramétrer l'application ESUP-OTP

Document : Creative Commons BY-NC-SA v3 soumise au droit français

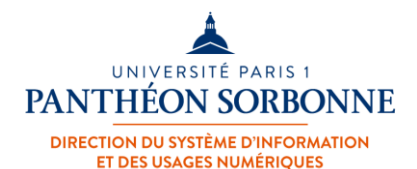

Février 2023 / DSIUN

FICHE AIDE

\*\*\*\*\*

### L'application « Authentification renforcée »

☆

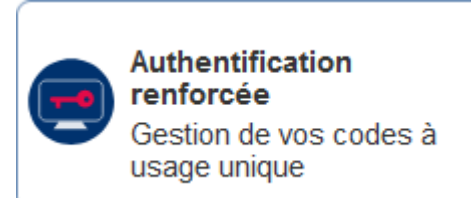

1

2

Depuis l'ENT, rendez-vous sur l'application « **Authentification renforcée** »

#### Accueil

#### ESUP OTP Manager Vous permet d'ajouter un deuxième niveau de protection à votre compte (authentification double facteur). Ainsi, il sera impossible d'accéder à votre compte même avec votre mot de passe. Dans vos préférences, nous vous conseillons fortement de paramétrer au moins 2 méthodes afin de pouvoir assurer la continuité d'utilisation des services numériques. Vous pouvez définir gu'une notification / push soit envoyée sur qu'un code (TOTP) soit généré dans une qu'un code à usage unique vous soit envoyé l'application Esup Auth (Android, iOS bientôt). application (Esup Auth, Authenticator, Plugin par SMS. OTP...). UNIVERSITÉ PARIS : PANTHÉON SORBONNE 🛖 | Mentions légales | Contacts | Aide

Vous êtes dirigé vers la page d'authentification renforcée de Paris 1 « ESUP OTP Manager »

Cette page vous permet de renseigner les informations nécessaires à la double authentification

# 1<sup>ère</sup> Méthode

# NOTIFICATION (ESUP AUTH)

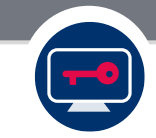

### Activation de la méthode notification / Push dans l'ENT

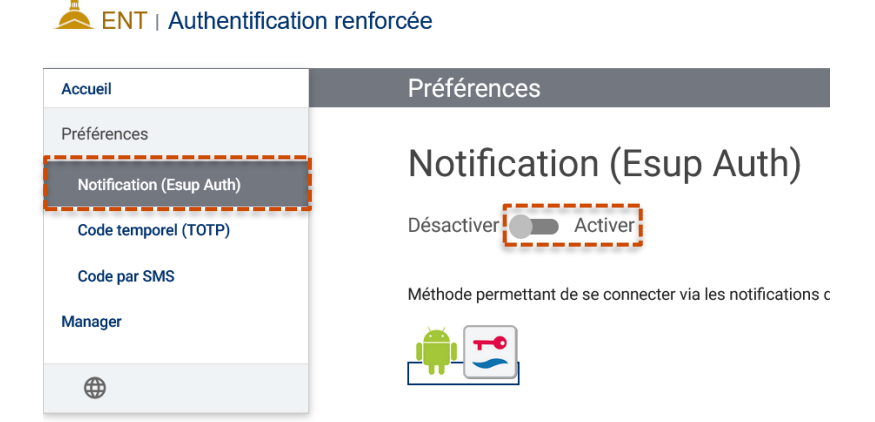

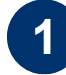

Sélectionnez le menu « Notification / Esup Auth », puis cliquez sur le bouton « Activer »

2

Un **Code QR** est généré et doit être scanné à l'aide de l'application « **Esup Auth** »

**(i)** 

Il est impératif d'avoir téléchargé au préalable l'application « Esup Auth » sur son Smartphone

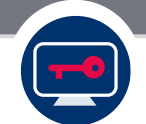

### Installation de l'application Esup Auth sur le Smartphone (Android)

| í 🕨 📜       |  |
|-------------|--|
| Google Play |  |
|             |  |

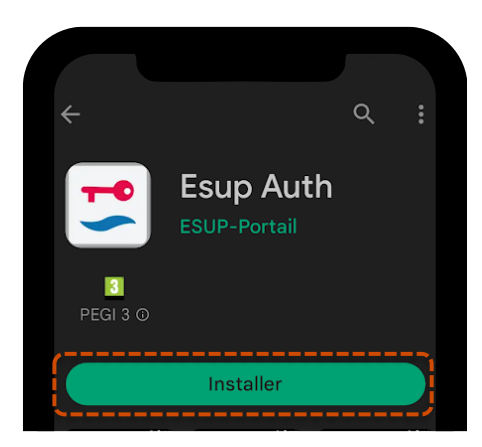

Depuis votre **smartphone**, rendez-vous sur le **Google Play Store** et saisissez « **Esup Auth** » dans la barre de recherche ou scanner le QrCode suivant :

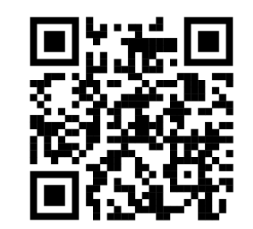

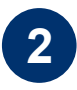

Sélectionnez l'application « **Esup Auth** » puis appuyez sur « **Installer** »

### Activation de la méthode notification Esup Auth sur Smartphone

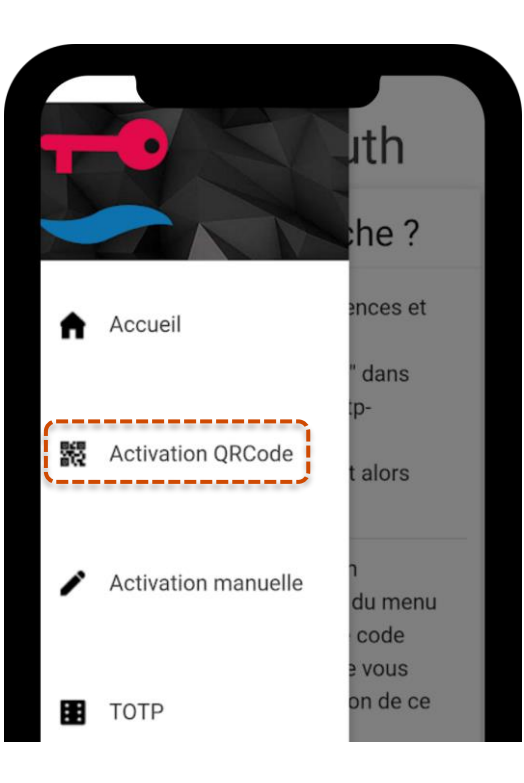

Sur votre Smartphone, depuis l'application « **Esup Auth** », sélectionnez « **Activation** » afin de procéder au scan du Code QR présent dans « **Authentification renforcée** » dans l'ENT

Notez qu'il est possible de procéder sans scan en renseignant les informations présentes sur la page « Notifications / Esup Auth » dans l'application « Authentification renforcée »

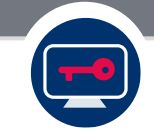

### Activation de la méthode notification Esup Auth sur Smartphone

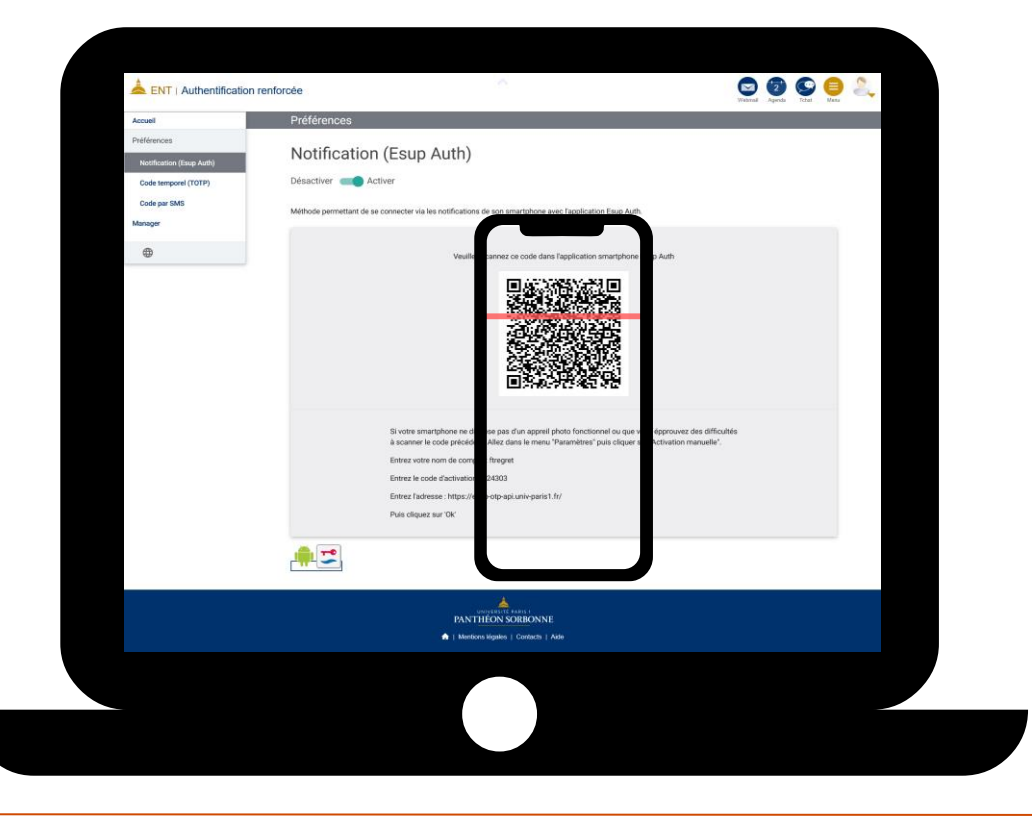

Depuis votre **smartphone**, scannez le Code QR affiché sur la page « **Notification / Esup Auth** » que vous avez activé sur l'ENT précédemment

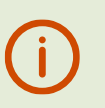

2

Cette étape n'est à réaliser qu'une seule fois.

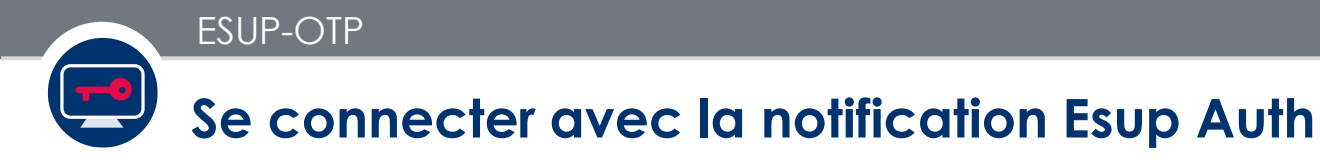

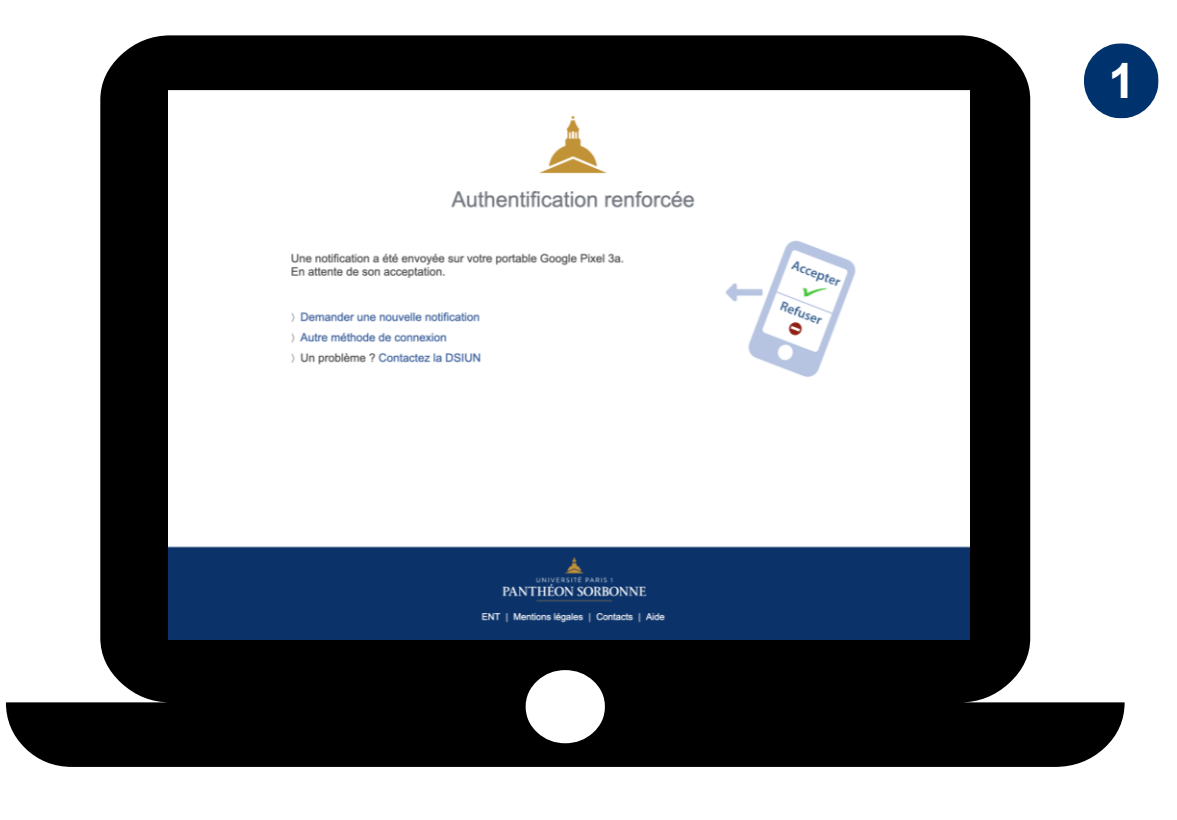

Désormais pour accéder à des services nécessitant la double authentification, vous voyez cette page lors de l'accès à ce service

Pour y accéder, il suffit d'accepter la connexion depuis votre Smartphone

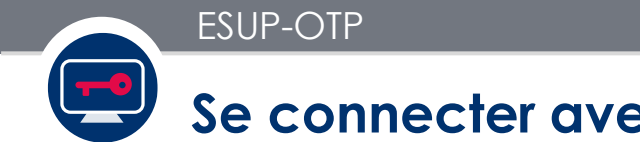

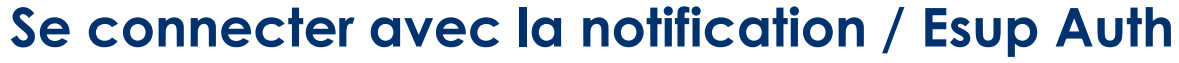

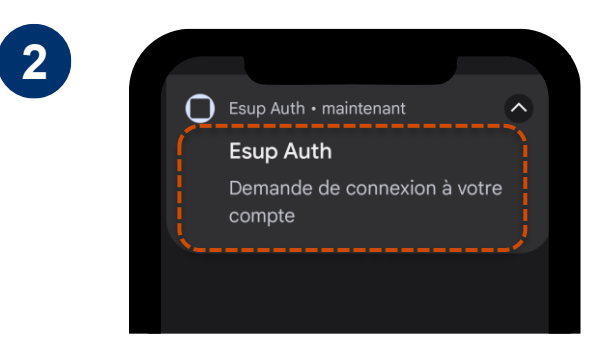

Pensez à activer les notifications sur votre **Smartphone** afin de recevoir les **notifications Esup Auth** vous demandant de valider la connexion

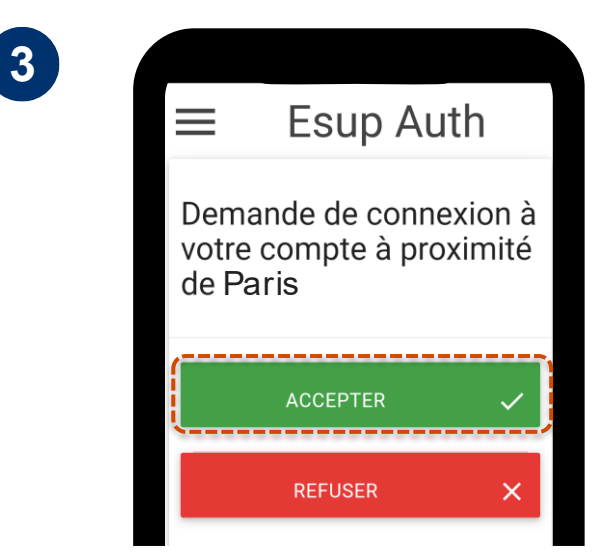

Si vous êtes à l'origine de la demande de connexion,

sélectionnez « **Accepter** » pour accéder au service, sinon refusez

# 2<sup>ème</sup> Méthode

# CODE TEMPOREL (TOTP)

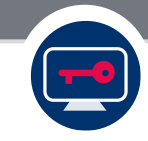

### Activation de la méthode code Temporel (TOTP)

| ENT   Authentificatio    | on renforcée                                                   |
|--------------------------|----------------------------------------------------------------|
| Accueil                  | Préférences                                                    |
| Préférences              | Code temporal (TOTD)                                           |
| Notification (Esup Auth) | Code temporer (TOTP)                                           |
| Code temporel (TOTP)     | Désactiver Activer                                             |
| Code par SMS             | Méthode permettant de générer des codes uniques de 6 chiffres. |
| Manager                  |                                                                |

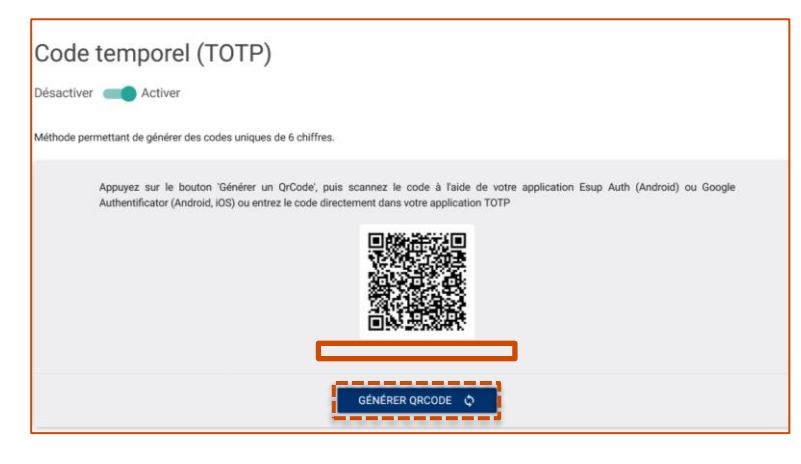

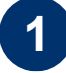

Sélectionnez le menu « **Code Temporel (TOTP)** », puis cliquez sur le bouton « **Activer** »

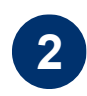

Une fois activé, cliquez sur « GENERER DES CODES »

Un **Code QR** est généré et doit être scanné **une seule fois** à l'aide d'une application TOTP : Esup Auth FreeOTP Google Authenticator

Microsoft Authenticator

### Activation de la méthode code Temporel (TOTP)

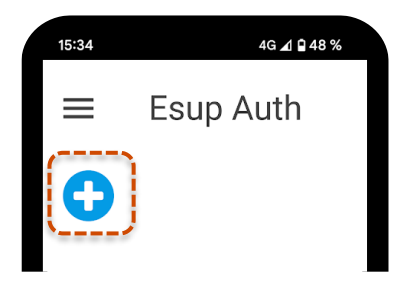

Exemple réalisé avec l'application Esup Auth

| 15:34 | 4G 🔺 🖬 48 %     |
|-------|-----------------|
| ≡     | Esup Auth       |
| 🔁 Aj  | outer un compte |
| o s   | can             |

Exemple réalisé avec l'application Esup Auth

3

Depuis votre **smartphone**, appuyer sur le « + » puis sur le bouton « Scan » afin de scanner le Code QR affiché sur la page « Code temporel (TOTP)» que vous avez activé sur l'ENT précédemment.

Cette étape n'est à réaliser qu'une seule fois.

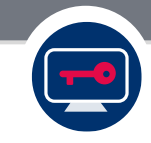

### Activation de la méthode code Temporel (TOTP)

4

| Accuell                                                                                 | Préférences                                                                                                    |  |
|-----------------------------------------------------------------------------------------|----------------------------------------------------------------------------------------------------|--|
| Action<br>Holdforcles<br>Holdforcles<br>Code tempored (TOTP)<br>Code par SMS<br>Menager | Clock tempored (TOTP).<br>Descrive ● Active<br>Motore prevention de geloier de codes uniques de 6 de d'est<br>Authentification (Andread, OG) ou entrez et de directament dans voirs application TOTP<br>Authentification (Andread, OG) ou entrez et de directament dans voirs application TOTP<br>Estative Totale Concernation (Concernation)<br>Estative Totale Concernation (Concernation)<br>Estative Totale |  |
|                                                                                         | PANTHON SOUDONNE<br>DNTTHONS SOUDONNE<br>DNT   Monterior Magnitis   Cartiscis   ANS                                                                                                    |  |

Depuis votre **smartphone**, scannez le Code QR affiché sur la page « **Code temporel (TOTP)**» que vous avez activé sur l'ENT précédemment

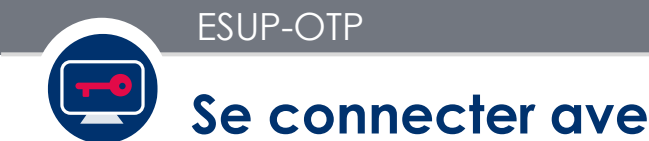

### Se connecter avec le code temporel (TOTP)

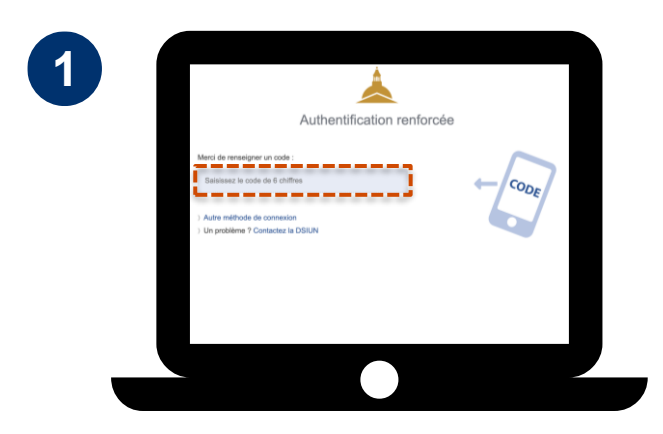

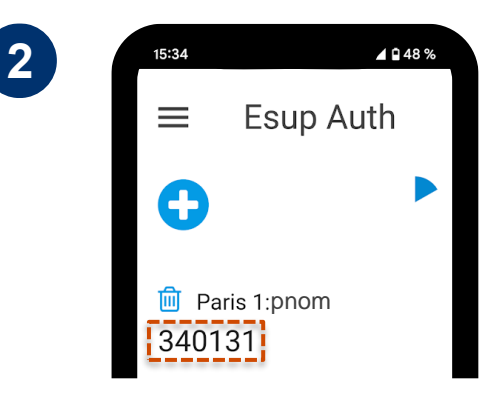

A votre prochaine connexion nécessitant la double authentification, il vous est demandé de **renseigner le code à 6 chiffres** généré dans votre **application de double authentification sur votre smartphone**  Rendez-vous dans **votre application de double authentification** et saisissez sur l'ordinateur le **code à 6 chiffres** 

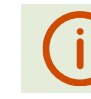

Les 6 chiffres sont renouvelés toutes les 30 secs

# 3<sup>ème</sup> Méthode

### **CODE PAR SMS** (seulement pour les personnels de l'université)

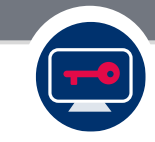

### Activation de la méthode Code par SMS

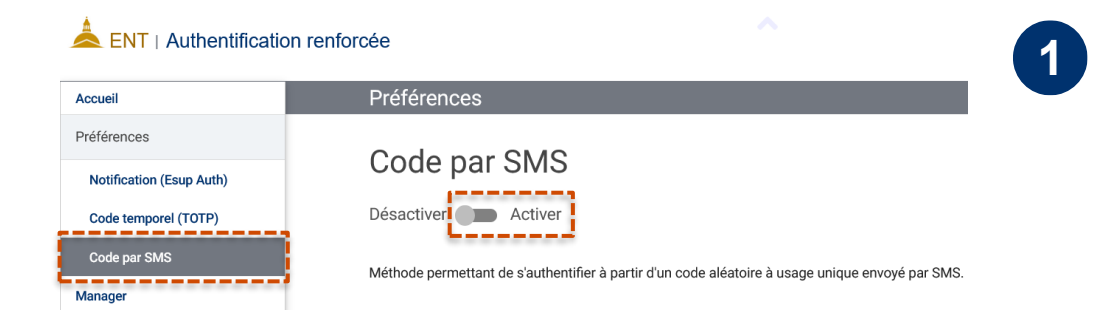

Sélectionnez le menu « **Code par SMS** », puis cliquez sur le bouton « **Activer** »

Code par SMS

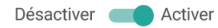

Méthode permettant de s'authentifier à partir d'un code aléatoire à usage unique envoyé par SMS.

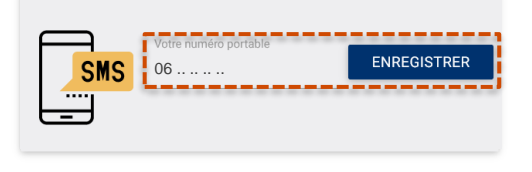

Saisissez le numéro de téléphone sur lequel seront envoyés les codes par SMS, puis cliquez sur le bouton « Enregistrer »

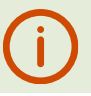

2

Etape à ne réaliser qu'une seule fois

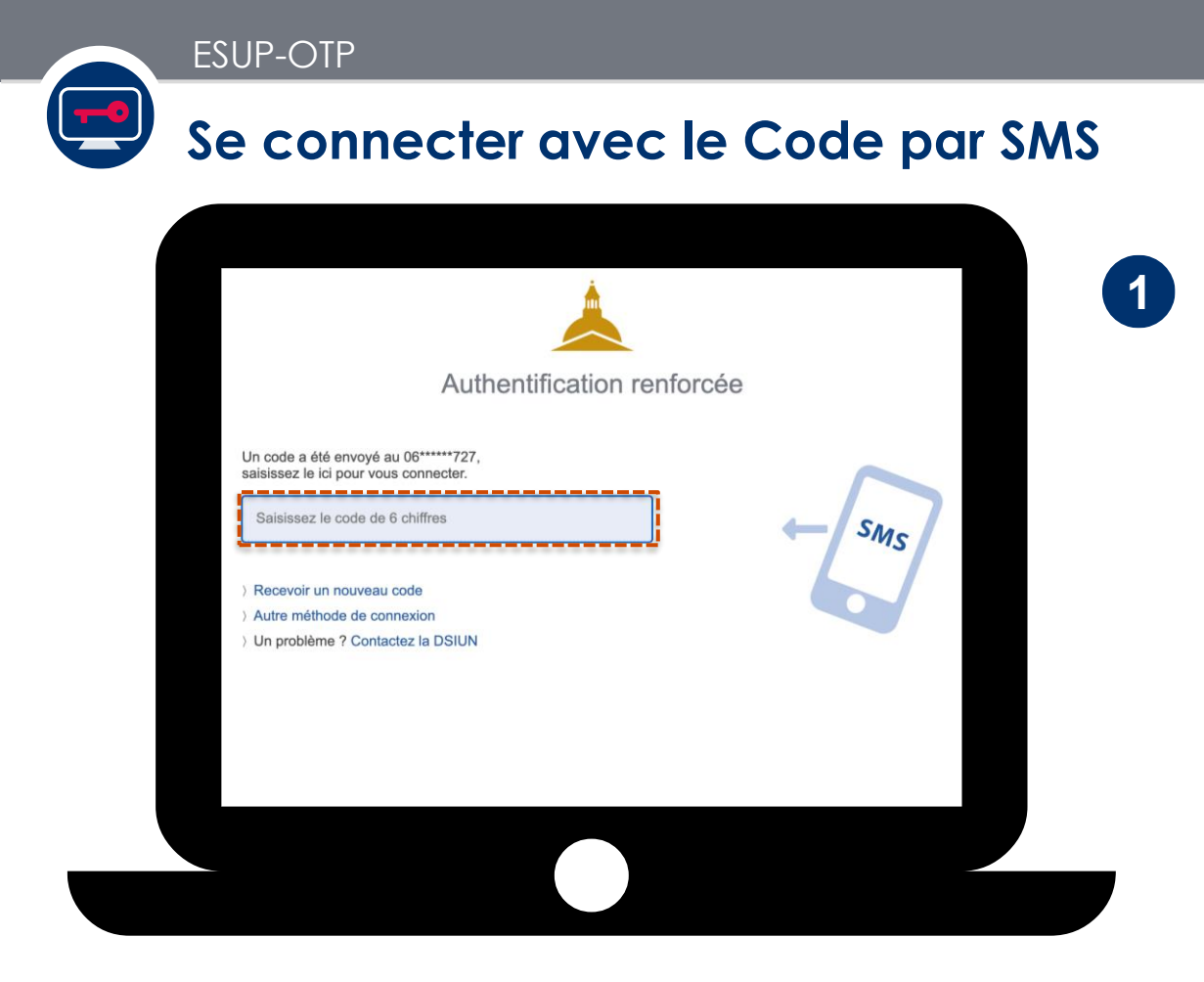

A votre prochaine connexion nécessitant la double authentification, il vous est demandé un **code d'authentification à 6 chiffres** 

#### Se connecter avec le Code par SMS

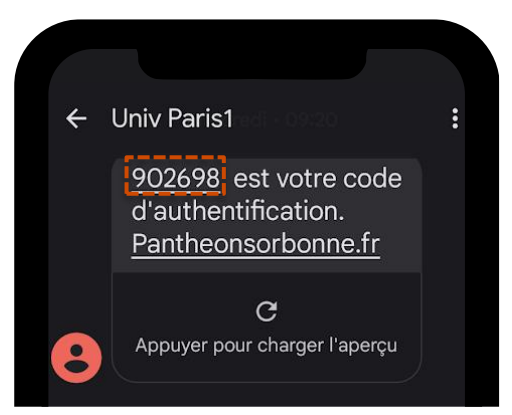

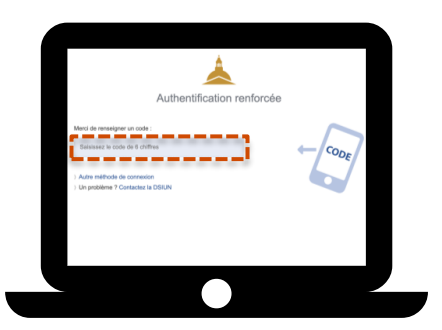

A votre prochaine connexion nécessitant la double authentification, il vous sera demandé de **renseigner le code** à 6 chiffres envoyé par SMS

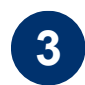

2

Vous devrez **renseigner** ces **6 chiffres** dans la fenêtre ouverte **sur votre ordinateur** 

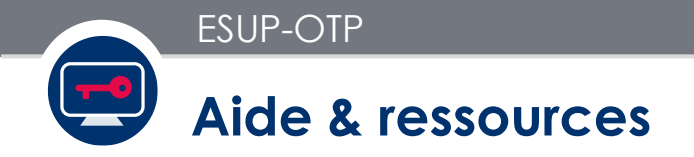

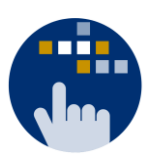

Consultez aussi le Guide des services numériques de Paris 1 :

Version étudiants : ent.univ-paris1.fr/gun

Version personnels : <u>ent.univ-paris1.fr/gun-pers</u>

Contact DSIUN pour toutes informations complémentaires :

Tél.: +33 (0) 1 44 07 89 65 | Courriel: assistance-dsiun@univ-paris1.fr